Y

JUN / 04 GenStatistics VERSION 7.1

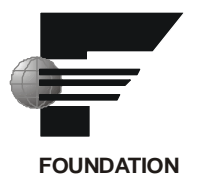

# **GenStatistics Viewer**

| 🖳 🔜 GenClient             | Description  | Class    | State    | Sec. T | Se  | Sec DW | Gen. Handle |
|---------------------------|--------------|----------|----------|--------|-----|--------|-------------|
| ☐ ∑ GraphWorX SecPoint(s) | 35           | SecPoint | OK       | 3      |     | 35     | 15          |
|                           | 34           | SecPoint | OK       | 3      |     | 34     | 14          |
| 🚊 🗎 GenClient Instance    | a 110        | SecPoint | OK       | 3      |     | 110    | 13          |
| 🗄 💆 OPCEngine             | la 109       | SecPoint | ОК       | 3      |     | 109    | 12          |
| Detions                   | <b>a</b> 48  | SecPoint | OK       | 3      |     | 48     | 11          |
|                           | 32           | SecPoint | OK       | 3      |     | 32     | 10          |
|                           | 31           | SecPoint | OK       | 3      |     | 31     | 9           |
|                           | 30           | SecPoint | OK       | 3      |     | 30     | 8           |
|                           | 29           | SecPoint | OK       | 3      |     | 29     | 7           |
|                           | 3 28         | SecPoint | OK       | 3      |     | 28     | 6           |
|                           | 27           | SecPoint | OK       | 3      |     | 27     | 5           |
|                           | <b>a</b> 20  | SecPoint | OK       | 3      |     | 20     | 4           |
|                           | 3            | SecPoint | OK       | 3      |     | 3      | 3           |
|                           | <b>a</b> 2   | SecPoint | OK       | 3      |     | 2      | 2           |
|                           | 3 1          | SecPoint | OK       | 3      |     | 1      | 1           |
|                           | <b>a</b> 232 | SecPoint | OK       | 3      |     | 232    | 29          |
|                           | <b>3</b> 166 | SecPoint | OK       | 3      |     | 166    | 28          |
|                           | 1            |          | 74.32.33 |        |     |        | <u>)</u>    |
|                           |              |          |          | f      | -1- |        | 1           |

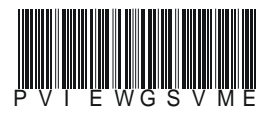

# smar

#### BRAZIL

Smar Equipamentos Ind. Ltda. Rua Dr. Antonio Furlan Jr., 1028 Sertãozinho SP 14170-480 Tel.: +55 16 3946-3510 Fax: +55 16 3946-3554 e-mail: smarinfo@smar.com

#### GERMANY

Smar GmbH Rheingaustrasse 9 55545 Bad Kreuznach Germany Tel: + 49 671-794680 Fax: + 49 671-7946829 e-mail: infoservice@smar.de

#### USA

Smar International Corporation 6001 Stonington Street, Suite 100 Houston, TX 77040 Tel.: +1 713 849-2021 Fax: +1 713 849-2022 e-mail: sales@smar.com

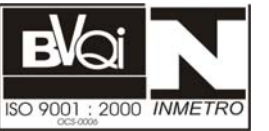

#### ARGENTINA Smar Argentina

Soldado de La Independencia, 1259 (1429) Capital Federal – Argentina Telefax: 00 (5411) 4776 -1300 / 3131 e-mail: smarinfo@smarperifericos.com

#### MEXICO

Smar México Cerro de las Campanas #3 desp 119 Col. San Andrés Atenco Tlalnepantla Edo. Del Méx - C.P. 54040 Tel.: +53 78 46 00 al 02 Fax: +53 78 46 03 e-mail: ventas@smar.com

#### Smar Laboratories Corporation

10960 Millridge North, Suite 107 Houston, TX 77070 Tel.: +1 281 807-1501 Fax: +1 281 807-1506 e-mail: smarlabs@swbell.net

## web: www.smar.com

Specifications and information are subject to change without notice. For the latest updates, please visit the SMAR website above.

#### CHINA

Smar China Corp. 3 Baishiqiao Road, Suite 30233 Beijing 100873, P.R.C. Tel.: +86 10 6849-8643 Fax: +86-10-6894-0898 e-mail: info@smar.com.cn

#### SINGAPORE

Smar Singapore Pte. Ltd. 315 Outram Road #06-07, Tan Boon Liat Building Singapore 169074 Tel.: +65 6324-0182 Fax: +65 6324-0183 e-mail: info@smar.com.sg

#### Smar Research Corporation

4250 Veterans Memorial Hwy. Suite 156 Holbrook , NY 11741 Tel: +1-631-737-3111 Fax: +1-631-737-3892 e-mail: sales@smarresearch.com

#### FRANCE

Smar France S. A. R. L. 42, rue du Pavé des Gardes F-92370 Chaville Tel.: +33 1 41 15-0220 Fax: +33 1 41 15-0219 e-mail: smar.am@wanadoo.fr

## Index

| STAT | ISTICS VIEWER             | 1 |
|------|---------------------------|---|
| S    | Statistics Runtime Viewer | 1 |
| S    | Statistics Offline Viewer | 3 |

## **Statistics Viewer**

### Statistics Runtime Viewer

The Statistics Runtime Viewer provides GenBroker/GenClient runtime data tracking for applications running in the ProcessView system. The Statistics Viewer is designed for systems integrators, OEMs and customers who want to have tools for doing their own troubleshooting and diagnostics. The Statistics application gets the runtime statistics in an XML format from the application (actually from GenClient the particular application is using).

To launch the Statistics Viewer from client applications (e.g. GraphWorX and DataWorX):

1. Selecting Data Statistics from the View menu in runtime mode, as shown in the figure below.

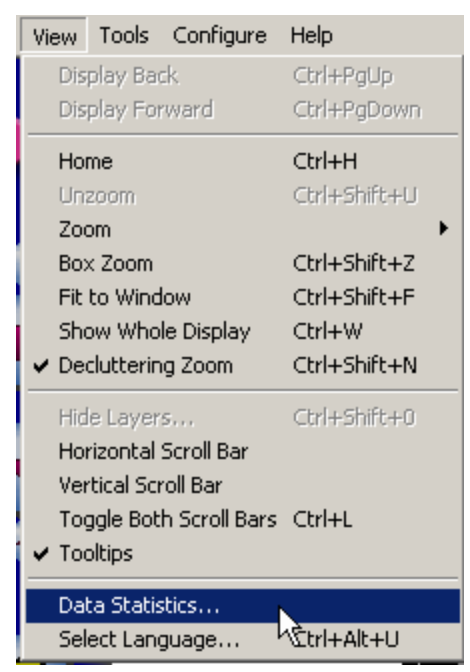

Figure 1. Opening the Statistics Viewer

**2.** The **Statistics Viewer** dialog, as shown in the figure below, is launched, displaying runtime information. This dialog is implemented in the GenClient/OLExpress DLL library, and it is available throughout the ProcessView applications. Click the **Refresh** button periodically to update the data.

| 🖃 🖳 GenClient          | Description | Class    | State | Sec. Type | Sec. StrID 🔺 |
|------------------------|-------------|----------|-------|-----------|--------------|
| 🖻 🎽 GraphWorX32        | <b>a</b> 35 | SecPoint | OK    | 3         |              |
| SecPoint(s)            | <b>a</b> 34 | SecPoint | OK    | 3         |              |
| - 🚱 OPCEngine          | 🛅 110       | SecPoint | OK    | 3         |              |
| E 📆 Options            | l 🛅 109     | SecPoint | OK    | 3         |              |
| GenClient              | <b>a</b> 48 | SecPoint | OK    | 3         |              |
|                        | 32          | SecPoint | OK    | 3         |              |
| T == Din #24 242 41 10 | 31          | SecPoint | OK    | 3         |              |
|                        | 30          | SecPoint | OK    | 3         |              |
|                        | <b>3</b> 29 | SecPoint | OK    | 3         |              |
|                        | <b>a</b> 28 | SecPoint | OK    | 3         |              |
|                        | <b>a</b> 27 | SecPoint | OK    | 3         |              |
|                        | <b>a</b> 20 | SecPoint | OK    | 3         | -            |
|                        | •           |          |       |           | •            |
|                        |             |          |       |           |              |
| Refresh                |             | Save     |       | Close     | Help         |

#### Figure 2. Statistics Runtime Viewer

There are three main trees in the dialog that are displayed in a standard format (like Windows Explorer):

• **GenClient tree:** Contains subtrees for each instance of the GenCLient object the given application is using. Note that there may be additional GenClient instances for one application. Under the GenClient instances there are points used, sorted into groups by the kind of data the points are accessing. Note there are **OPCSecPoints** (for OPC DataPoints with security), **SecPoints** (for security) and **RegAppPoints** (for registering applications at GenRegistrar).

• **OPCEngine tree:** Aggregates all points requested by the given application and groups them for particular servers (if GenClient communicates with the given server directly via OPC Direct) or by a GenWrapper (if GenClient uses a channel to communicate with the given server). The statistics data are then related to the given channel or server type.

• **Options tree:** Contains options as set in the GenBroker Configurator. This is helpful for debugging because it contains the actual GenBroker settings.

**3.** The Statistics Viewer tracks the runtime activity for each ProcessView application and logs the runtime data to an XML log file. To export the runtime statistics data to an XML log file, click the **Save** button. This opens the **Save As** dialog box, as shown in the figure below. Give the log file a name, and then click **Save**.

| Save As                           |                                   |                                               |   |         | ? ×            |
|-----------------------------------|-----------------------------------|-----------------------------------------------|---|---------|----------------|
| Save in:                          | 🔄 GraphWorX E                     | xamples                                       | • | + 🗈 💣 🎟 | ]-             |
| History<br>Desktop<br>My Computer | Alarm Viewer D<br>GenClientStatis | efault Display<br>tics.xml                    |   |         |                |
| My Network P                      | ,<br>File name:<br>Save as type:  | GenClientStatistics.xml<br> XML Files (*.xml) |   | •       | Save<br>Cancel |

Figure 3. Saving the Statistics Viewer Data

**4.** You can view the exported XML log file in your Web browser, such as Microsoft Internet Explorer, as shown in the figure below. The log file provides a thorough, color-coded report that mimics the expandable tree structure in the Statistics Viewer, detailing all activity for the application including the product, its version number, and the date. If you are experiencing problems with any applications, you can e-mail the log file as a detailed report to technical support. Developers can use these reports to identify the source of the problems.

| It is possible to view the XML file later on (offline) for debugging purposes.                                                                                                    |
|----------------------------------------------------------------------------------------------------|
| <pre><!-- product="Gwx32"--> <!-- version="7.00.110.0"--> <!-- date="2002-10-04T13:27:58"--> - <statistics>     - <genclient id="2772968">     - <genclient id="2772968">     - <genclient id="12183792">     GraphWorX32     + <csecpointclass id="12183792_CSecPoint">      </csecpointclass></genclient>      </genclient>     </genclient>      + <genclientoptions id="2773828">     + <genbrokeroptions id="2773900">     + <genbrokeroptions id="2773716">     </genbrokeroptions>     </genbrokeroptions>      + <genbrokeroptions id="2773716">     </genbrokeroptions>     + <genbrokeroptions id="2773988">     </genbrokeroptions>                                       </genclientoptions></statistics></pre> |

Figure 4. Viewing the Exported XML Statistics File

### Statistics Offline Viewer

To view data statistics outside runtime:

1. Launch the Statistics Viewer from the Windows Start menu by selecting Programs > Smar > ProcessView > Tools > Statistics Viewer. This opens the Statistics Viewer dialog.

2. Click the **View** button. This launches the **Open** dialog box, as shown in the figure below. Browse for the Statistics XML log file name, and then click **Open**, as shown in the figure below.

| Open                              |                                                                                      | ? ×        |
|-----------------------------------|--------------------------------------------------------------------------------------|------------|
| Look in:                          | 🔄 GraphWorX Examples 💽 🗢 🖆 📰 •                                                       |            |
| History<br>Desktop<br>My Computer | Alarm Viewer Default Display<br>TouchScreen<br>GenClientStatistics.xml               |            |
| My Network P                      | File name:     Op       Files of type:     XML Files (*.xml)       Open as read-only | en<br>ncel |

#### Figure 5. Opening the Log File

3. The data from the log file are displayed in the Statistics Viewer dialog.